## Micro:Bit

## 1 Micro:bit et Python

#### Exercice 1

Faire défiler votre nom suivi de votre prénom sur l'écran du Micro:Bit.

#### Exercice 2

Allumer au hasard une LED de l'écran du Micro:Bit.

#### Exercice 3

Écrire un programme qui affiche quatre flèches diagonales les unes après les autres en utilisant les images appropriées parmi celles disponibles dans le module Micro:Bit .

Indication : Nord-Est (North-East) sera NE, South-Est (SE), South-West (SW) et North-West (NW)

#### Exercice 4

Écrire un programme qui affiche aléatoirement un mot de la liste suivante : Beau, Nuageux, Pluvieux, Orageux.

#### Exercice 5

Utiliser deux boucles imbriquées pour allumer toutes les LEDs de l'écran du Micro:Bit . Éteindre toutes les LEDS 1 seconde après que la dernière LED a été allumée.

#### Exercice 6

Développer un programme qui va tout d'abord allumer la ligne du haut, puis la deuxième, puis la troisième et ainsi de suite à l'infini.

#### Exercice 7

Développer un programme qui va tout d'abord allumer la LED en haut à gauche, puis les quatre LEDs en haut à gauche (qui forment donc un carré), puis les neuf suivantes et ainsi de suite.

Lorsque toutes les LEDs sont allumées, les éteindre dans l'ordre inverse de leur apparition.

#### Exercice 8

Programmer le comportement suivant des boutons du Micro:Bit :

Lorsque le bouton A est enfoncé, une flèche vers la gauche apparaît sur l'écran. Lorsque c'est le bouton B qui est enfoncé, une flèche vers la droite est affichée sur l'écran.

#### Exercice 9

Programmer un compteur de clics. Lors de chaque clic sur le bouton A, un compteur initialement mis à 0 est incrémenté et affiché dans le terminal. Lors d'un clic sur le bouton B, la valeur du compteur doit être affichée sur l'écran LED comme un texte défilant.

#### Exercice 10

On veut utiliser le Micro:Bit pour créer un dé numérique. Lors de chaque clic sur le bouton A, un nombre aléatoire entre 1 et 5 est tiré puis affiché sur l'écran en allumant les LEDs adéquates.

Indication : le plus simple est d'afficher des images correspondant à chaque nombre. Pour le nombre 4, on prendra par exemple l'image

img = Image('00000:09090:00000:09090:00000:')

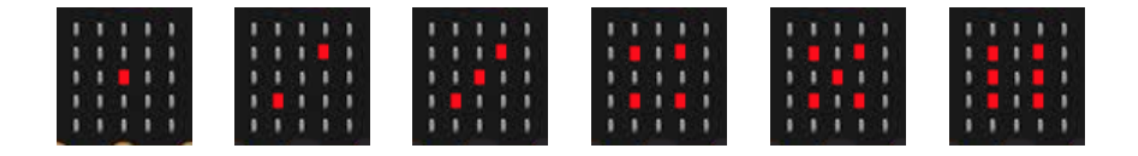

#### Exercice 11

Au démarrage l'écran du Micro:Bit affiche un coeur:

```
.*.*.
*****
*****
.***.
```

On va faire clignoter le coeur. Pour cela afficher alternativement, le coeur initial:

.\*.\*. \*\*\*\*\* \*\*\*\*\* .\*\*\*. ..\*.

et un petit coeur:

· · · · · · · \* · \* · · \* \* · ·

Finalement, faire en sorte que l'affichage du petit coeur soit plus intense.

## Exercice 12

Lorsqu'on appuie sur le bouton A, l'écran du Micro:Bit affiche un visage souriant:

.\*.\*. .\*.\*. ....\* ...\*

Lorsqu'on appuie sur le bouton B, l'écran du Micro:Bit affiche un visage triste:

.\*.\*. .\*.\*. .... .\*\*\*. \*...\*

#### Exercice 13

Nous allons animer les visages de l'exercice précédent.

Lorsqu'on appuie sur le bouton A, l'écran du Micro:Bit affiche un visage souriant et alterne avec un visage neutre, comme pour donner l'impression que la tête parle.

.\*.\*. .\*.\* .\*.\* .\*.\* .\*.\*. .\*.\*. .\*.\*. .\*.\*

## Exercice 14

Créer un programme qui, lorsqu'on secoue le Micro:Bit, renvoie au hasard vrai ou faux. Si le programme choisit vrai, l'écran du affiche un dessin ou un texte pour indiquer pile. Si le programme choisit faux, l'écran du affiche un dessin ou un texte pour indiquer face. Lorsqu'on appuie sur le bouton A, le contenu l'écran disparaît.

#### Exercice 15

Créer un programme qui, lorsqu'on secoue le Micro:Bit , choisit un nombre au hasard entre 1 et 6, montrer ce nombre sur l'écran.

Modifier l'affichage pour que le nombre représente la face d'un dé en fonction du nombre (voir exercice 10).

Ensuite, si la face du dé est 5 ou 6, alors afficher Gagné ou un smiley souriant, sinon afficher Perdu ou un smiley triste.

#### Exercice 16

Créer un compteur sur le Micro:Bit .

Le compteur est incrémenté lorsqu'on appuie sur le bouton A.

Le compteur est remis à zéro lorsqu'on appuie sur le bouton B.

A chaque manipulation, la valeur du compteur est affichée sur l'écran.

#### Exercice 17

Le code téléversé dans le Micro:Bit permet d'afficher un code secret. Pour cela, il faut que la température augmente et dépasse les 31°C. L'écran affiche une jauge qui se remplit. Une fois la température atteinte, le code secret s'affiche après une petite animation.

#### Exercice 18

L'objectif de ce projet est de créer un jeu : le Go Fast.

Ce jeux se joue à deux joueurs. Le gagnant est celui qui est le plus rapide à appuyer sur le bouton. Mais attention, si le bouton est déclenché trop tôt, alors la partie est perdue!

#### Règle du jeu

- 1. initialiser le Micro:Bit
- 2. lancer une partie en pressant le bouton A ou le bouton B
- 3. un compte à rebours de 3 secondes s'affiche à l'écran
- 4. après un temps indéterminé, un symbole s'affiche à l'écran
- 5. le gagnant est le premier à appuyer sur son bouton
- 6. recommencer à l'étape 2. pour faire une nouvelle partie

#### Exercice 19

In the version of the game you create, the player must press the correct button, A or B, in under 1 second. If the player presses the wrong button, the game ends. If they press the correct button, they get a point and can play again.

#### Exercice 20

In this challenge you will make a reaction game called Consonant or Vowel. The Micro:Bit must show the player a letter which is either a consonant or a vowel. The player must press button A if it is a consonant and button B if it is a vowel. They must choose an answer in 1 second. If the player presses the wrong button, the micro:bit displays a suitable image or message and the game ends. If they press the correct button, the micro:bit displays a message or image and the player gets a point and can play again.

#### Exercice 21

Le but de ce programme est de simuler le parcours de billes sur une planche de Galton. Lorsque la bille tombe, elle a deux possibilité : elle descend verticalement ou elle descend verticalement en se décalant horizontalement vers la droite ou la droite.

La bille position de la bille est représentée par l'allumage d'une diode.

# 2 Micro:bit et Javascript Blocks

## Exercice 22

Utiliser le langage graphique makecode pour réaliser les taches suivantes :

Afficher au démarrage un nombre, des leds de votre choix, le texte « Bonjour », une icône enfin effacer l'écran.

## Exercice 23

Simuler un dé lorsque la carte est secouée, afficher un nombre au hasard entre 1 et 6. Ensuite, afficher les faces du dé.

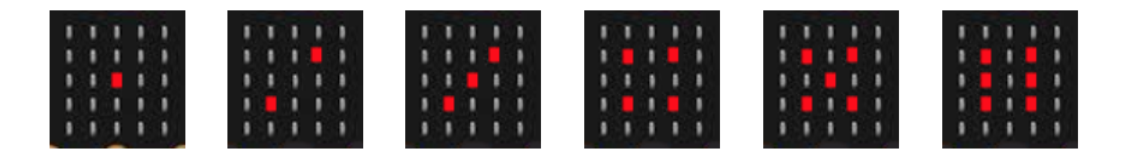

## Exercice 24

Simuler un chronomètre.

Lorsque le bouton A est pressé, afficher les chiffres de  $0 \ge 9$  (chaque chiffre pendant 1s=1000ms).

## Exercice 25

Faire clignoter l'icône coeur (avec un intervalle de 0.5 seconde).

## Exercice 26

Allumer une led (coordonnées au hasard) pendant 0.7s (4 fois).